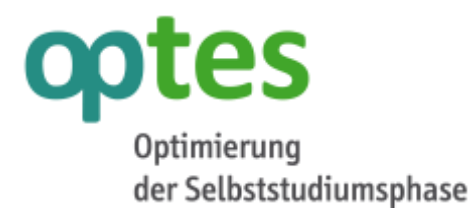

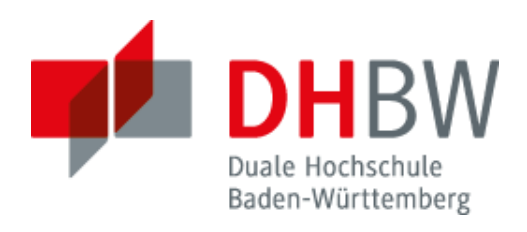

# ILIAS Administration: Praktische Anleitungen für die Durchführung von eKlausuren

Zur Administration von eKlausuren mit ILIAS wird im Folgenden als Beispiel das Archivierungskonzept für elektronische Klausuren an der DHBW Karlsruhe vorgestellt und die Testeinstellungen für eKlausuren mit Empfehlungen detailliert erläutert.

AutorIn: Nadine Köcher Hochschule / Institution: DHBW Karlsruhe Jahr: 2016

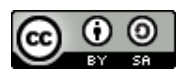

Dieses Werk wurde im Rahmen des Projekts optes erstellt und steht unter der Lizenz Creative Commons 'Namensnennung- Weitergabe unter gleichen Bedingungen 3.0 Unported'.

Das Projekt optes wird im Rahmen des Qualitätspakts Lehre aus Mitteln des Bundesministeriums für Bildung und Forschung unter dem Förderkennzeichen 01PL12012 gefördert. Die Verantwortung für den Inhalt dieser Veröffentlichung liegt beim Autor. Bundesministerium für Bildung und Forschung

GEFÖRDERT VOM

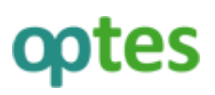

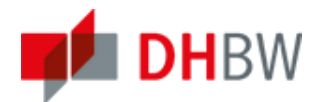

### Archivierung von eKlausuren

Die Archivierung der eKlausuren ist besonders rechtlich von hoher Bedeutung. Bisher gibt es für eKlausuren noch kein einheitliches Vorgehen an Hochschulen. Sicherzustellen ist jedoch, dass die Dateien unveränderbar, für die Archivierungsdauer aufbewahrt werden, welche bundesland- und hochschulabhängig festgelegt wurde. Es müssen sowohl die Beispiel-eKlausur mit Musterlösungen als auch die, für jeden Studierenden hinterlegte eKlausur mit Antworteingaben archiviert werden. Darüber hinaus, auch noch die Protokolldatei über den Klausurverlauf sowie die Korrekturangaben der Lehrenden.

Für ILIAS gibt es mit der Version 5.0.12 die stabile Möglichkeit der automatischen Archivierung. Hierbei bietet es sich an, diese Funktionalität zunächst zu deaktivieren und erst im Anschluss an die Durchführung nachträglich auszuführen. Auf diese Weise wird eine hohe Serverlast während des Ablaufs der eKlausur vermieden.

Die Archivierung wird unter den *Einstellungen* zum Test im Reiter *Auswertung* aktiviert bzw. deaktiviert. Detaillierte Informationen dazu finden Sie im Bereich *"Testeinstellung für eine eKlausur mit ILIAS 5"*.

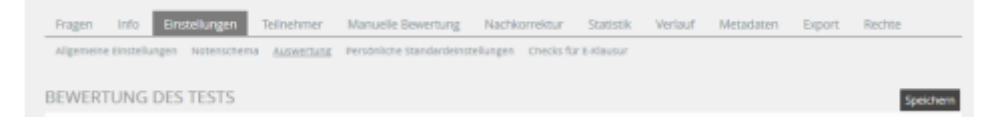

Im Bereich verschiedene Optionen kann entsprechend das Häkchen gesetzt werden.

| VERSCHIEDENE OPTIONEN   |                                                                                                    |
|-------------------------|----------------------------------------------------------------------------------------------------|
| Anonymität              | Keine Anonymbilerung<br>Anonymer Test                                                                                 |
| Archivierung aktivieren | In Beter Toport' kann der gesamte Test mit allen augehörigen Teinetwnevarkworten exportiert und herunterladen werden. |
|                         | Spectrem                                                                                                    |

#### Automatische Archivierung mit ILIAS

Sobald die automatische Archivierung aktiviert wurde, stellt ILIAS eine Archivdatei als ZIP zur Verfügung. Diese wird pro Test-Objekt, also in unserem Fall die gesamte Klausureinheit mit allen Einzelklausuren der TeilnehmerInnen erstellt.

Für den Download der Archivdatei wird unter **Export**, der **Typ** Erstelle Archivdatei für Test ausgewählt. Nach Klick auf **Exportdatei erzeugen**, wird eine ZIP-Datei generiert, welche in der darunter befindlichen Tabelle angezeigt wird. Diese lässt sich nun durch Aktivierung des Kästchens vor dem Dateinamen auswählen. Der **Download** wird durch Klick auf die gleichnamige Aktion, am Ende der Tabellenzeile ausgelöst.

| Probe Errote                                                         | ilungen                                          |                   |                  |               |          |         |            |               |        |          |
|----------------------------------------------------------------------|--------------------------------------------------|-------------------|------------------|---------------|----------|---------|------------|---------------|--------|----------|
| Fragen Info                                                          | Enstellungen Tele                                | nehmer Ma         | nuelle Sewertung | Nachkorrektur | Surticik | Verlauf | Metadation | Expert        | Rechte |          |
| Typ Ernste Lips<br>Graste Lips<br>(Craste Gasts<br>EXPO<br>(1-1 ern) | ntiatel •<br>tiatel<br>nistatel<br>dote for Text | loportdanie erzeu |                  |               |          |         |            |               |        |          |
| Costen.                                                              |                                                  |                   |                  |               |          |         |            |               |        |          |
| Datei                                                                |                                                  |                   |                  |               | 6        | rolle   |            | Datum 4       |        | Aktionen |
| E test, antive, of                                                   | y_2764_1463987958_zty                            | •                 |                  |               | 3        | 8,4 MB  |            | 23. Mai 2016, | 09:19  | Download |
| Ale autorithies                                                      |                                                  |                   |                  |               |          |         |            |               |        |          |
| Loschen                                                              |                                                  |                   |                  |               |          |         |            |               |        |          |
| (1 - 1 and 1)                                                        |                                                  |                   |                  |               |          |         |            |               |        |          |

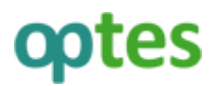

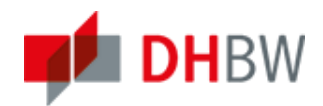

Beispieleiner mit ILIAS 5 generierten Archivdatei: test\_archive\_obj\_2808\_1466580625\_.zip

Es empfiehlt sich eine eigene Benennung vorzunehmen.

Das Zip-Archiv enthält eine Ordnerstruktur nach TeilnehmerInnen, welche jeweils eine Musterlösung, die abgegebene eKlausur sowie die elektronische Korrektur und alle durch den Dozenten vorgenommenen elektronischen Nachkorrekturschritte im PDF-Format enthält. Des Weiteren befindet sich in der Archivdatei eine Übersichtsdatei mit den erreichten Ergebnissen aller TeilnehmerInnen, eine elektronische Musterklausur mit den besten Ergebnissen im PDF- und HTML-Format sowie Protokolldateien zum Klausur- und Archivierungsverlauf.

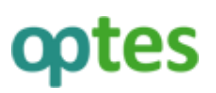

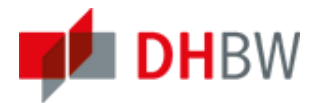

#### Archivierungskonzept für elektronische Klausuren an der DHBW Karlsruhe

Als Beispiel soll hier das Archivierungskonzept der DHBW Karlsruhe vorgestellt werden. Dieses kann Hochschulen und Lehrenden als Vorlage dienen und nach eigenen Bedürfnissen entsprechend modifiziert werden.

An der DHBW werden die elektronischen Klausuren – jeweils pro Kurs und Semester – in dreifacher Ausführung archiviert:

- Elektronische Klausuren werden auf CD kursweise gespeichert. Dies e werden von den Sekretariaten archiviert. Sie werden im Klausurordner mit dafür vorgesehenen CD-Hüllen abgeheftet. Zusätzlich befindet sich im analogen Klausurordner des jeweiligen Kurses
  - eine Übersichtsdatei, welchegenau beschreibt:
    - was auf den CDs gespeichert ist
    - wo sich weitere Kopien befinden
  - das Klausurprotokoll (von der Aufsicht geführt)
  - Sitzpläne der PC-Pools
  - Anwesenheitslisten mit den Unterschriften der Studierenden
  - Jeweils das "Konzeptpapier" pro Studierender nach Matrikelnummer (Mitschriften und Notizen der Studierenden)
  - Ggf. weitere Hilfsmaterialien, sofern als Dokument vorhanden und f
    ür die Archivierung relevant (z.B. Formelblatt)
- Zusätzlich werden die elektronischen Klausuren noch auf dem eKlausuren-Archiv-USB-Stick gespeichert. Dieser wird von der eKlausur-Support-Stelle verwahrt.
- Die Klausuren befinden sich zudem auf dem eKlausur-Backup-Server.

#### Was wird elektronisch archiviert

Jede reguläre Klausur wird kursweise pro Semester auf CD gespeichert. Erfolgt eine Nachklausur oder Wiederholungsklausur wird diese separat – auf einer eigenen CD – ebenfalls kurs- und semesterweise abgespeichert. Die Dateien werden auf dem eKlausuren-Archiv-USB-Stick und auf dem Backup Server ebenfalls Kurs- und Semesterweise abgelegt. Für jeden Kurs gibt es dann bei Bedarf Unterordner, welche mit "Klausur" (pro Semester), "Nachklausur" (pro Semester) oder "Wiederholungsklausur" (pro Modul) benannt sind und entsprechend abgelegt werden. Dies veranschaulicht noch einmal folgende Darstellung:

| Klausurtyp           | M           | odul        |  |
|----------------------|-------------|-------------|--|
|                      | 1. Semester | 2. Semester |  |
| Klausur              | Ordner/Kurs | Ordner/Kurs |  |
| Nachklausur          | Ordner/Kurs | Ordner/Kurs |  |
| Wiederholungsklausur | Ordn        | er/Kurs     |  |

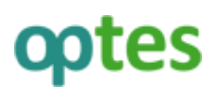

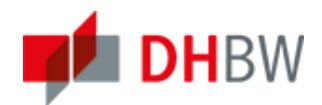

## Testeinstellungen für eine eKlausur in ILIAS 5

Die Testeinstellungen für eKlausuren werden im Reiter *Einstellungen* festgelegt.

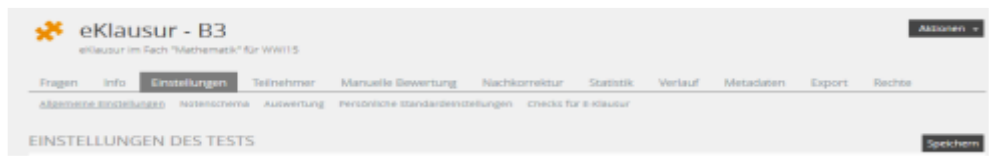

Im Folgenden werden die Testeinstellungen für den Reiter *Allgemeine Einstellungen* und *Auswertung* erläutert. Optionen, die für eine eKlausur wichtig sind wurden **fett** ausgezeichnet. Zusätzlich sind zwingende Angaben mit einem **roten Pfeil** gekennzeichnet.

| Reiter Allgemeine Einstellungen     |                                                                                                    |                                                                                                    |  |  |  |
|-------------------------------------|----------------------------------------------------------------------------------------------------|----------------------------------------------------------------------------------------------------|--|--|--|
| Bezeichnung                         | Beschreibung                                                                                                    | Einstellungsoptionen                                                                                                    |  |  |  |
| EINSTELLUNGEN DE                    | S TESTS                                                                                                    |                                                                                                    |  |  |  |
| Titel                               | Namen der Klausur eingeben                                                                                                    | Freitext eingeben (Pflichtfeld)                                                                                                    |  |  |  |
| Beschreibung                        | Genauere Beschreibung eingeben                                                                                                    | Freitext eingeben                                                                                                    |  |  |  |
| Fragenpools<br>verwenden            | Wenn Fragen aus Fragenpool hinzufügen<br>und im Test erstellen aktiviert wird,<br>bestehen beide Möglichkeiten.                                                                                                    | <ul> <li>Fragen aus Fragenpool<br/>hinzufügen oder direkt im Test<br/>erstellen</li> <li>Fragen nur im Test erstellen</li> </ul>                   |  |  |  |
| Auswahl der<br>Testfragen           | Für eKlausuren empfiehlt sich eine fest<br>definierte Fragenauswahl. Es besteht aber<br>auch die Möglichkeit einer zufälligen<br>Fragenauswahl, bei fehlerhafter<br>Beantwortung im Wiedervorlagenmodus               | <ul> <li>Fest definierte Fragenauswahl</li> <li>Zufällige Fragenauswahl</li> <li>Wiedervorlagemodus – alle<br/>Fragen eines Fragenpools</li> </ul> |  |  |  |
| VERFÜGBARKEIT                       | •                                                                                                    | •                                                                                                    |  |  |  |
| Online                              | Erst, wenn der Test online geschaltetist,<br>können Studierende ihn sehen und<br>bearbeiten                                                                                                    | • Haken setzen                                                                                                    |  |  |  |
| Zeitlich begrenzte<br>Verfügbarkeit | Zeitliche Begrenzung der Sichtbarkeit des<br>Tests (z.B. Angabe des Datums und der<br>Uhrzeit der Klausur. Wenn Haken gesetzt,<br>sollte ein zeitlicher Puffer für Verzögerungen<br>im Ablauf mit eingeplant werden). | <ul> <li>Haken gesetzt</li> <li>⇒ Zeitraum angeben</li> <li>⇒ Immer sichtbar</li> <li>1. Haken gesetzt</li> <li>2. Haken nicht gesetzt</li> </ul>  |  |  |  |
| INFORMATIONEN ZUM EINSTIEG          |                                                                                                    |                                                                                                    |  |  |  |
| Einleitung                          | Es empfiehlt sich einen Einleitungstext mit<br>Hinweisen für eine eKlausur einzusetzen.                                                                                                    | <ul> <li>Haken setzen</li> <li>⇒ Freitext eingeben</li> </ul>                                                                                      |  |  |  |
| Testeigenschaften<br>anzeigen       | Anzeige des Reiters <i>Info</i> . Für Klausuren nur<br>bedingt sinnvoll, da die Informationen nicht<br>benötigt werden                                                                                                | Haken setzen                                                                                                    |  |  |  |

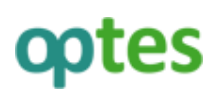

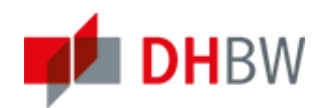

| DURCHFÜHRUNG: Z                                  | UGANG                                                                                                    |                                                                                                    |
|--------------------------------------------------|----------------------------------------------------------------------------------------------------|----------------------------------------------------------------------------------------------------|
| Start                                            | Festlegung, ab wann der Test begonnen<br>werden kann. Ein Puffer zur Vorbereitung<br>sinnvoll.                                                                                                    | <ul> <li>Haken setzen</li> <li>⇒ Eingabe von Datum und<br/>Uhrzeit</li> </ul>                                                                                                    |
| Ende                                             | Festlegung, wann der Test beendet wird. Es<br>können keine Antworten mehr abgegeben<br>werden. ILIAS beendet den Test. Nicht<br>notwendig bei einer Klausur, da dies durch<br>die Bearbeitungsdauer geregelt wird.                                            | <ul> <li>Haken setzen</li> <li>⇒ Eingabe von Datum und<br/>Uhrzeit</li> </ul>                                                                                                    |
| Testpasswort                                     | Muss vom Studierenden eingegeben<br>werden, um den Test zu starten. Ist für<br>Klausur sinnvoll, um einen weitestgehend<br>zeitgleichen Beginn der Klausur zu<br>gewährleisten.                                                                               | <ul> <li>Haken setzen</li> <li>⇒ Passwort eingeben:<br/>Freitesteingabe</li> </ul>                                                                                                    |
| Nur ausgewählte<br>Teilnehmer                    | Wenn aktiviert, können nur die<br>TeilnehmerInnen den Test durchführen,<br>welche unter dem Reiter <b>Teilnehmer</b> ,<br>hinzugefügt wurden. In einer Klausur nur<br>bedingt sinnvoll, da dies auch über die<br>Kursmitgliedschaft geregelt werden kann.     | <ul> <li>Haken setzen</li> <li>⇒ Unter Reiter <i>Teilnehmer</i><br/>Benutzer eintragen</li> <li>(Hinweis: Das Benutzen der Filter ist<br/>sinnvoll, z.B. nach Kursmitgliedern)</li> </ul>       |
| Anzahl gleichzeitiger<br>Teilnehmer<br>begrenzen | Hier kann die Anzahl, der Teilnehmer die<br>gleichzeitig am Test teilnehmen, eingegrenzt<br>werden. Bei einer Klausur ist diese<br>Beschränkung nicht sinnvoll.                                                                                               | <ul> <li>Haken setzen</li> <li>⇒ Maximale Anzahl eingeben</li> <li>⇒ Inaktivitätszeit der</li> <li>Teilnehmer in Sekunden</li> </ul>                                                            |
| DURCHFÜHRUNG: S                                  | TEUERUNG TESTDURCHLAUF                                                                                                    |                                                                                                    |
| Anzahl von<br>Test-<br>durchläufen<br>begrenzen  | Festlegung, wie viele Testdurchläufe der<br>Studierende absolvieren darf. Ohne Auswahl<br>kann der Test unbegrenzt wiederholt<br>werden. Für eine Klausur ist die Auswahl<br>zwingend auf 1 zu setzen.                                                        | <ul> <li>Haken setzen</li> <li>⇒ Maximale Anzahl von<br/>Testdurchläufen: Angabe<br/>Anzahl (in Klausur = 1)</li> </ul>                                                                         |
| Bear-<br>beitungs-<br>dauer<br>begrenzen         | Ermöglicht das Setzen einer festgelegten<br>Bearbeitungsdauer für den Test. Die Zeit<br>läuft vom Moment des Startens rückwärts.<br>Die Funktion "Test unterbrechen" stoppt den<br>Ablauf der Zeit nicht. Hier sollte die<br>Klausurdauer eingetragen werden. | <ul> <li>Haken setzen</li> <li>⇒ Bearbeitungsdauer:<br/>Zeitangabe in Minuten</li> <li>⇒ Maximale<br/>Bearbeitungsdauer für<br/>jeden Testdurchlauf<br/>zurücksetzen</li> </ul>                 |
| Prüfungs-<br>ansicht                             | Aktiviert, werden alle Bildschirmelemente,<br>die nicht zum Test gehören, ausgeblendet.<br>Optional können der Titel des Tests<br>und/oder der Name des Teilnehmers<br>angezeigt werden. In Klausur zwingend zu<br>aktivieren.                                | <ul> <li>Haken setzen</li> <li>Angezeigte Informationen:<br/>Titel des Tests</li> <li>Haken setzen</li> <li>Angezeigte Informationen:<br/>Name des Teilnehmers</li> <li>Haken setzen</li> </ul> |

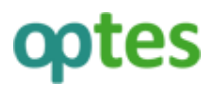

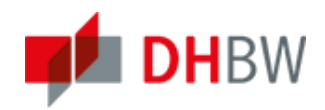

| ILIAS-<br>Prüfungsnummer<br>anzeigen | Es wird eine eindeutige Prüfungsnummer<br>vergeben und für die Dauer des Tests<br>angezeigt. Erleichtert bei der Klausur die<br>eindeutige Zuordnung zum Teilnehmer.                                                                                                    | • Haken setzen                                                                                                    |
|--------------------------------------|----------------------------------------------------------------------------------------------------|----------------------------------------------------------------------------------------------------|
| DURCHFÜHRUNG: \                      | /ERHALTEN DER FRAGE                                                                                                    |                                                                                                    |
| Anzeige der<br>Fragentitel           | Auswahl, ob bei der Darstellung der Frage,<br>der Fragentitel und/oder die Punktzahl mit<br>angezeigt werden sollen. Die Anzeige von<br>Fragentitel und erreichbarer Punktzahl<br>erleichtert dem Studierenden gerade bei<br>einer Klausur die Orientierung.                                                                                                    | <ul> <li>Fragentitel und erreichbare<br/>Punkte</li> <li>Nur Fragentitel</li> <li>Weder Fragentitel noch<br/>erreichbare Punkte</li> </ul>                                                                                                    |
| Auto-<br>matisches<br>Speichern      | Verhindert Datenverlust. In der Klausur<br>besonders wichtig. Das Speicherintervall<br>kann individuell angepasst werden.                                                                                                    | <ul> <li>Haken setzen</li> <li>⇒ Speicherintervall: Angabe<br/>in Sekunden</li> </ul>                                                                                                    |
| Fragen mischen                       | Bei Aktivierung werden die Fragen pro<br>Teilnehmer und Durchlauf neu gemischt.<br>Kann Abschreiben beim Nachbarn<br>verhindern. Hinderlich, wenn Fragen<br>thematisch geordnet sind oder sich<br>aufeinander beziehen. Für eine Klausur beide<br>Varianten möglich.                                                                                               | • Haken setzen                                                                                                    |
| Lösungs-<br>hinweise                 | Der Studierende kann sich Lösungshinweise<br>anzeigen lassen. Pro Lösungshinweis<br>verringert sich die Anzahl erreichbarer<br>Punkte. In Klausuren eher unüblich.                                                                                                    | • Haken nicht setzen                                                                                                    |
| Direkte<br>Rück-<br>meldung          | Verschiedene Optionen, zur Gestaltung der<br>Rückmeldung während eines Tesdurchlaufs.<br>Für die Anzeige von Lösungen, müssen diese<br>im Reiter <b>Rückmeldung</b> bei der<br>Fragenerstellung hinterlegt worden sein.<br><b>Für Klausuren werden diese Optionen nicht</b><br><b>aktiviert.</b>                                                                   | <ul> <li>Haken nicht setzen für</li> <li>Erreichte Punkte</li> <li>Rückmeldung zur richtigen<br/>Lösung</li> <li>Unterschiedliche<br/>Rückmeldungen pro gegebener<br/>Antwort</li> <li>Bestmögliche Lösung anzeigen</li> <li>Gegebene Antwort<br/>festschreiben</li> </ul> |
| Verpflichtende<br>Fragen             | Aktiviert, müssen verpflichtende Fragen<br>beantwortet sein, bevor der Test abgegeben<br>werden kann. Die Fragen können vom Autor<br>nach Aktivierung dieser Option, in der<br>Listenansicht als verpflichtend definiert<br>werden. Gilt nur für bestimmte Fragetypen,<br>die als abschließend beantwortet erkannt<br>werden können. Für Klausuren nicht sinnvoll. | • Haken nicht setzen                                                                                                    |
| Auswahlmenü mit<br>Sonderzeichen     | Anzeige eines "Sonderzeicheneditors", der<br>vorher definiert werden kann. Dieser kann<br>beispielsweise aus mathematischen<br>Ausdrücken aber auch in                                                                                                    | Haken setzen<br>• Plattform und individuelle<br>Benutzereinstellungen<br>übernehmen                                                                                                    |

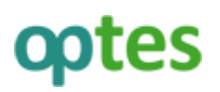

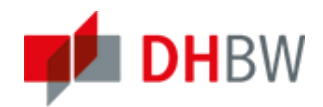

|                                      | Fremdsprachenprüfungen aus anderen<br>Schriftzeichen bestehen.                                                                                                    | (Auswahl nur sichtbar, wenn auf<br>eigener Plattform aktiviert)                                                                                                    |
|--------------------------------------|----------------------------------------------------------------------------------------------------|----------------------------------------------------------------------------------------------------|
| DURCHFÜHRUNG: F                      | UNKTIONEN FÜR TEILNEHMER                                                                                                    |                                                                                                    |
| Verwendung<br>vorheriger Lösungen    | Aktiviert, werden dem Teilnehmer die<br>Antworten aus früheren Durchläufen<br>angezeigt. Für Klausur nicht sinnvoll.                                                                                                    | • Haken nicht setzen                                                                                                    |
| "Test unter-<br>brechen"<br>anzeigen | Aktiviert, wird entsprechender Button zur<br>Testunterbrechung angezeigt.<br><i>Bearbeitungsdauer</i> wird nicht unterbrochen.<br>Für Klausur nicht sinnvoll.                                                                                                    | Haken nicht setzen                                                                                                    |
| Fragen zurückstellen                 | Aktiviert, kann Teilnehmer einzelne Fragen<br>zur späteren Bearbeitung an das Ende des<br>Tests stellen. In der Klausur ist i.d.R. die feste<br>vorgegebene Reihenfolge beizubehalten.                                                                                          | Haken nicht setzen                                                                                                    |
| Fragenübersicht<br>anzeigen          | Aktiviert, kann sich der Teilnehmer über den<br>Button "Fragenübersicht" eine Fragenliste<br>und den Gesamtbearbeitungsstatus links<br>neben dem Test anzeigen lassen. In Klausur<br>für Übersicht und Orientierung sinnvoll.                                                   | <ul> <li>Haken setzen</li> <li>Noch vor der ersten Frage<br/>anzeigen</li> <li>Vor dem Ende des Tests<br/>anzeigen</li> <li>Fragenbeschreibungen<br/>anzeigen</li> </ul>                              |
| Fragen markieren                     | Teilnehmer können individuellFragen<br>markieren. Diese wird in der Fragenübersicht<br>angezeigt. In Klausur sinnvoll.                                                                                                    | • Haken setzen                                                                                                    |
| TEST ABSCHLIESSEN                    |                                                                                                    |                                                                                                    |
| Übersicht<br>gegebener<br>Antworten  | Vor Testabgabe werden Teilnehmern alle<br>Fragen und ihre Antworten präsentiert. Bei<br>Klausur zur abschließenden Prüfung sinnvoll.                                                                                                    | <ul> <li>Haken setzen</li> <li>⇒ Am Bildschirm</li> <li>⇒ PDF-Download</li> </ul>                                                                                                    |
| Abschließende<br>Bemerkung           | Anzeige und Formulierung einer<br>abschließenden Bemerkung, die nach<br>Abgabe des Tests erscheint. In der Klausur<br>erhält der Studierende die wichtige<br>Mitteilung, dass seine Klausur erfolgreich<br>abgegeben wurde.                                                     | <ul> <li>Haken setzen</li> <li>⇒ Abschließende Bemerkung:<br/>Freitext eingeben</li> </ul>                                                                                                    |
| Weiterleitung                        | Aktivierung einer Weiterleitung auf eine<br>definierte Website. Nach einer Klausur z.B.<br>Befragung zur Lehrveranstaltung.<br>Funktioniert nur, wenn Teilnehmer ihre<br>Testergebnisse nach Abgabe nicht einsehen<br>können (einzurichten unter Reiter<br><i>Auswertung</i> ). | <ul> <li>Haken setzen</li> <li>⇒ Weiterleitung:         <ul> <li>immer zur definierten<br/>Zielseite</li> <li>nur bei aktivierter<br/>Prüfungsansicht</li> <li>⇒ URL Zielseite</li> </ul> </li> </ul> |
| DigitaleSignatur                     | Aktiviert, wenn es sich beim Test um eine<br>Klausur handelt und ein Signatur-Plugin<br>installiert ist.                                                                                                    | Haken setzen                                                                                                    |

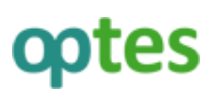

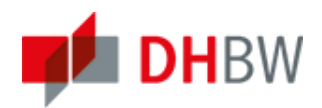

| Benach-<br>richtigung | TeilnehmerInnen wird Benutzername und<br>Abgabedatum, das komplette Testergebnis<br>zugesandt. Optional kann dies auch für jeden<br>Durchlauf erfolgen. | <ul> <li>Haken nicht setzen</li> <li>⇒ Inhalt der Benachrichtigung</li> <li>Nur Benutzername und<br/>Datum des Beendens</li> <li>Komplettes Testergebnis<br/>pro Benutzer</li> <li>Ein Versand findet auch<br/>beim Beenden einzelner<br/>Testdurchläufe statt</li> </ul> |
|-----------------------|----------------------------------------------------------------------------------------------------|----------------------------------------------------------------------------------------------------|
|-----------------------|----------------------------------------------------------------------------------------------------|----------------------------------------------------------------------------------------------------|

| Reiter Auswertung                               |                                                                                                    |                                                                                                    |  |  |  |
|-------------------------------------------------|----------------------------------------------------------------------------------------------------|----------------------------------------------------------------------------------------------------|--|--|--|
| Bezeichnung                                     | Beschreibung                                                                                                    | Einstellungsoptionen                                                                                                    |  |  |  |
| BEWERTUNG DES TESTS                             |                                                                                                    |                                                                                                    |  |  |  |
| Bewertungssystem                                | Legt fest, ob für teilweise richtig oder nur<br>vollständig beantwortete Fragen Punkte<br>vergeben werden. In Klausuren zählen auch<br>teilweise richtige Antworten.                                                                                                    | <ul> <li>Auch teilweise falsche<br/>Antworten erzielen Punkte</li> <li>Nur richtige und vollständige<br/>Antworten erzielen Punkte</li> </ul>                                                                                                    |  |  |  |
| Nicht bearbeitete<br>Multiple-Choice-<br>Fragen | Legt, fest, wie auf nicht beantwortete<br>Multiple-Choice-Fragen reagiert wird. In<br>Klausuren wird 0 Punkte empfohlen.                                                                                                    | <ul> <li>O Punkte, wenn keine Antwort<br/>ausgewählt wurde</li> <li>Punktevergabe, auch wenn keine<br/>Antwort ausgewählt wurde</li> </ul>                                                                                                    |  |  |  |
| Negative<br>Punkte                              | Die Vergabe von negativen Punkten für<br>Fragen ist in Klausuren nicht zulässig.                                                                                                    | <ul> <li>Negative Punkte pro Frage in "O<br/>Punkte" ändern</li> <li>Negatives Gesamttestergebnis in<br/>"O Punkte" ändern</li> </ul>                                                                                                    |  |  |  |
| Bewertung bei<br>mehreren<br>Testdurchläufen    | Es kann zwischen der Wertung des besten<br>oder des letzten Testdurchlaufs<br>unterschieden werden. <b>Bei Klausuren ist</b><br>nur ein Durchlauf zulässig.                                                                                                    | <ul> <li>Letzten Testdurchlauf bewerten</li> <li>Besten Testdurchlauf bewerten</li> </ul>                                                                                                    |  |  |  |
| Durchläufe löschen                              | Die Löschung vorheriger Durchläufe kann<br>gestattet oder unterbunden werden. <b>Bei</b><br>Klausuren ist sie sicherheitshalber <u>nicht</u> zu<br>erlauben.                                                                                                    | <ul> <li>Die Löschung von vorherigen<br/>Durchläufen ist NICHT erlaubt</li> <li>Die Löschung von vorherigen<br/>Durchläufen ist erlaubt</li> </ul>                                                                                                    |  |  |  |
| BEKANNTGABE DES T                               | ESTERGEBNISSES                                                                                                    |                                                                                                    |  |  |  |
| Teilnehmer sehen<br>Testergebnisse              | Aktiviert, erhalten die Teilnehmer im <i>Info</i> -<br>Reiter Zugriff auf ihre Testergebnisse. Der<br>Zeitpunkt wird in den Optionen festgelegt.<br>Bei einer Klausur generell nicht aktiviert.<br>Später können bei einer Klausureinsicht<br>hier das Datum der Einsicht und die Details<br>der Testergebnisse aktiviert werden. | <ul> <li>Haken nicht setzen</li> <li>⇒ Zeitpunkt</li> <li>Sofort</li> <li>Nach Testdurchlaufs</li> <li>Ab definiertem Datum</li> <li>⇒ Datum Eingabe</li> <li>'Tabelle mit detaillierten<br/>Testergebnissen' pro<br/>Durchlauf zum<br/>gewählten Zeitpunkt<br/>anzeigen</li> </ul> |  |  |  |

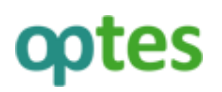

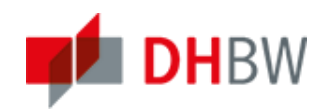

| "Bestanden" / "Nicht<br>bestanden" anzeigen               | Wird in der Übersicht der Testergebnisse<br>im <i>Info</i> -Reiter angezeigt. Für Klausuren<br>nicht aktiviert. Erst für eine Klausureinsicht<br>relevant.                                                            | • Haken nicht setzen                                                |
|-----------------------------------------------------------|----------------------------------------------------------------------------------------------------|---------------------------------------------------------------------|
| Resultierende Note<br>anzeigen                            | Die Note wird in der Übersicht der<br>Testergebnisse im <i>Info</i> -Reiter angezeigt.<br>Für Klausuren nicht aktiviert. Erst für eine<br>Klausureinsicht relevant.                                                   | • Haken nicht setzen                                                |
| DETAILS TESTERGEBN                                        | ISSE                                                                                                    |                                                                     |
| Bewertete<br>Teilnehmerantworten                          | Teilnehmer sehen ihre Antworten, die<br>damit erreichten Punkte und ggf. die<br>bestmögliche Lösung. Für Klausur nicht<br>aktiviert. Erst für Klausureinsicht relevant.                                               | <ul> <li>Haken nicht setzen</li> <li>Bestmögliche Lösung</li> </ul> |
| Rückmeldungen                                             | Bei Aktivierung, können hinterlegte<br>Rückmeldungen zur Frage vom Teilnehmer<br>angezeigt werden. In einer Klausur nicht<br>aktiviert. Erst für Klausureinsicht relevant.                                            | Haken nicht setzen                                                  |
| Inhalte zur<br>Wiederholung                               | Falls den Fragen Inhalte zur Wiederholung<br>zugeordnet wurden, werden diese in der<br>Tabelle mit detaillierten Testergebnissen<br>angezeigt. In einer Klausur nicht aktiviert.                                      | Haken nicht setzen                                                  |
| Druckbare Liste der<br>Antworten                          | Aktiviert, wird den Teilnehmern nach dem<br>Test eine Liste mit Fragen und ihren<br>dazugehörigen Antworten angeboten.<br>In einer Klausur nicht aktiviert.                                                           | Haken nicht setzen                                                  |
| Platzierungen                                             | Aktiviert, wird den Teilnehmern eine<br>Übersicht über das Abschneiden aller<br>Teilnehmer im Test angezeigt. Zur Anzeige<br>muss außerdem <i>Tabelle mit detaillierten</i><br><i>Testergebnissen</i> aktiviert sein. | Haken nicht setzen                                                  |
| Platzhalter für<br>Unterschrift                           | Im Ausdruck wird ein Platzhalter für die<br>Unterschrift des Teilnehmers angezeigt.<br>Nur sinnvoll wenn Klausur ausgedruckt<br>wird.                                                                                 | Haken nicht setzen                                                  |
| ILIAS-<br>Prüfungs-<br>nummer<br>anzeigen                 | Für Klausur zur eindeutigen Identifizierung<br>in Testergebnissen anzeigen lassen.                                                                                                    | • Haken setzen                                                      |
| ITEM-Statistik-Export<br>für reinen Single<br>Choice-Test | Bei Aktivierung, kann Export-Option <i>MS</i><br><i>Excel</i> im Reiter <b>Statistik</b> ausgewählt<br>werden. Nur für reine Single-Choice-Tests.                                                                     | Haken setzen                                                        |
| VERSCHIEDENE OPTIC                                        | DNEN                                                                                                    |                                                                     |
| Anonymität                                                | Bei Klausuren muss die Anonymisierung<br>aufgehoben werden, weil die Klausur sonst                                                                                                    | <ul> <li>Keine Anonymisierung</li> <li>Anonymer Test</li> </ul>     |

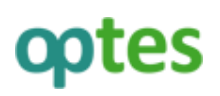

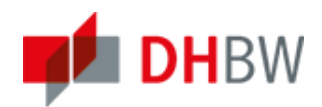

|   |                            | nichteindeutig einem Studierenden<br>zugeordnet werden kann.                                                                                                    |                |
|---|----------------------------|----------------------------------------------------------------------------------------------------|----------------|
| • | Archivierung<br>aktivieren | Bei Aktivierung, kann der gesamte Test mit<br>allen zugehörigen Teilnehmerantworten<br>exportiert und heruntergeladen werden.<br>Sehr sinnvolle Funktion für Klausuren,<br>ggf. jedoch erst nach Klausurdurchführung<br>aktivieren, damit eine zu hohe Serverlast<br>vermieden wird. | • Haken setzen |